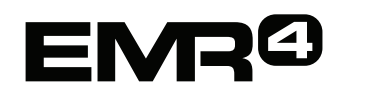

# QUICK HELP VOOR Bediener

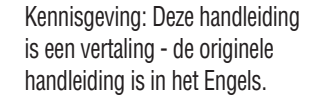

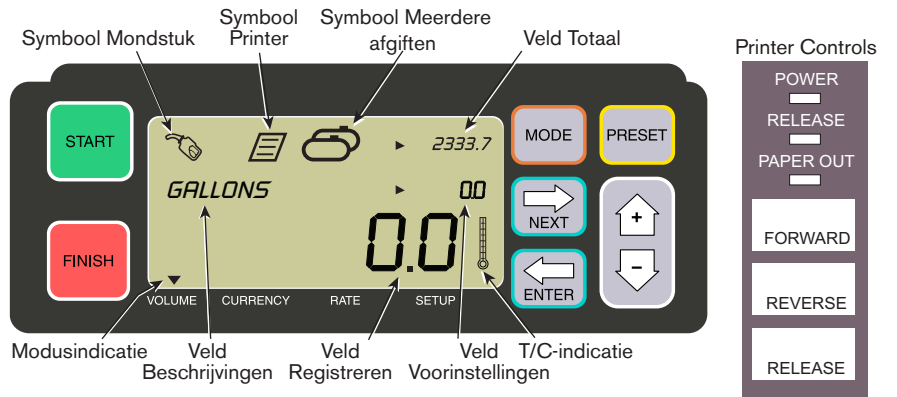

#### EEN AFGIFTE MAKEN

- Ga naar de Epson-printer\* en druk op de knop RELEASE. Plaats vervolgens een lege bon in de printer en wacht tot het licht PAPER OUT is uitgeschakeld. Druk op de knop FORWARD om de bon vast te zetten (het licht RELEASE wordt uitgeschakeld wanneer de bon goed is vastgezet).
- 2. Ga naar de EMR4 en druk op de knop FINISH om de weergave van de vorige hoeveelheid afgifte te wissen. In het veld Registreren (onderste lijn) van het display moeten nullen worden weergegeven.
- 3. Druk op de knop START op de EMR4 om met de afgifte te beginnen. Het symbool voor het mondstuk wordt linksboven in het display weergegeven; dit geeft aan dat het systeem gereed is voor afgifte van brandstof. Indien u gebruikmaakt van meerdere producten, selecteert u met behulp van de pijltoetsen Product en drukt u op ENTER.
- 4. Trek de afgifteslang naar de vulbuis van de klant en begin met de afgifte van brandstof. Opmerking: wanneer u met de afgifte bent begonnen en gedurende meer dan 3 minuten ben gestopt, wordt de afgifte automatisch beëindigd en drukt de EMR4 een afleverbon af voor de tot op dat moment afgegeven hoeveelheid.
- 5. Nadat u de tank hebt gevuld, gaat u terug naar de EMR4 en drukt u op de knop FINISH. De bon wordt automatisch afgedrukt. Het printersymbool naast het symbool voor het mondstuk knippert op het display wanneer de bon wordt afgedrukt.
- 6. Druk op de printer op de knop RELEASE en verwijder de afleverbon.

#### EEN KOPIE VAN DE BON MAKEN

- Ga naar de Epson-printer\* en druk op de knop RELEASE. Plaats vervolgens een lege bon in de printer en wacht tot het licht PAPER OUT is uitgeschakeld. Druk op de knop FORWARD om de bon vast te zetten (het licht RELEASE wordt uitgeschakeld wanneer de bon goed is vastgezet).
- Op de EMR4 wordt in het veld Registreren de zojuist afgegeven hoeveelheid weergegeven
  - indien dit niet het geval is, drukt u nogmaals op de knop FINISH. Met de afgegeven
  hoeveelheid zichtbaar in het veld Registreren, houdt u de knop FINISH gedurende 3
  seconden ingedrukt.
- 3. Zodra de printer gereed is, drukt u op de knop RELEASE om de bon te verwijderen.

#### MEERDERE AFGIFTEN

- 1. Houd de knop START ingedrukt totdat het symbool voor meerdere tanks en het symbool voor het mondstuk op het EMR4-display worden weergegeven. Opmerking: de time-out van 3 minuten wordt bij het vullen van meerdere tanks uitgeschakeld.
- 2. Start met de afgifte van brandstof in tank 1.
- 3. Druk op de knop START en start met de afgifte van brandstof in tank 2. Vul de rest van de tanks en houd er rekening mee dat u bij het vullen van een nieuwe tank eerst steeds op START moet klikken.
- 4. Nadat u de laatste tank hebt gevuld, gaat u terug naar de EMR4 en drukt u op de knop FINISH. De bon wordt automatisch afgedrukt. Het printersymbool knippert op het display wanneer de bon wordt afgedrukt.
- 5. Druk op de printer op de knop RELEASE en verwijder de afleverbon. De bon wordt automatisch als Samenvattingsbon gelabeld, waarbij de Bruto-inhoud bestaat uit het totale volume van afgiften in alle tanks.

### **VOORAF INGESTELDE AFGIFTE**

- 1. Om een vooraf ingestelde afgifte te maken, drukt u op de knop PRESET. In het veld Beschrijvingen wordt er vervolgens PRESET LITERS weergegeven in plaats van LITERS.
- 2. Druk op de knop NEXT; PRESET LITERS verandert in CHANGE PRESET.
- 3. Druk op de knoppen Omhoog (+) en Omlaag (-) om de vooraf geprogrammeerde voorinstellingen weer te geven, of gebruik de knop NEXT om de cursor te plaatsen onder een cijfer van de vooraf ingestelde hoeveelheid dat u wilt veranderen. Druk op de knoppen Omhoog (+) en Omlaag (-) om een ander cijfer te selecteren. Herhaal dit proces totdat de juiste vooraf ingestelde hoeveelheid in het veld Voorinstellingen wordt weergegeven. Druk op de knop ENTER om de nieuwe vooraf ingestelde hoeveelheid te accepteren.
- 4. Druk op de EMR4 op de knop START. Het symbool voor het mondstuk wordt linksboven in het display weergegeven; dit geeft aan dat het systeem gereed is voor afgifte van brandstof.
- 5. Begin met de afgifte van brandstof. Terwijl het veld Voorinstellingen aftelt, gaat de afgegeven hoeveelheid in het veld Registreren omhoog. Naarmate de vooraf ingestelde hoeveelheid bijna is bereikt, begint de afgifte automatisch met een aantal liters langzamer te verlopen. Wanneer de vooraf ingestelde hoeveelheid is afgegeven, stopt het systeem de afgifte.

## VEELVOORKOMENDE PROBLEMEN EN OPLOSSINGEN

- 1. U drukt op de knop START, maar er wordt geen brandstof afgegeven.
  - Druk op de knop FINISH om het display te wissen (naar allemaal nullen) en druk vervolgens op START, of
  - Het printersymbool knippert: verwijder de vorige bon uit de printer en plaats een lege bon.
- 2. De printer drukt niet af.
  - Controleer of de bon juist is geplaatst en of de lichten voor PAPER OUT en RELEASE zijn uitgeschakeld, of
  - Zorg ervoor dat de printer is ingeschakeld: controleer de aan/uit-schakelaar op de zijkant van de printer, of
  - Zorg ervoor dat de kabels op de printer (juist) zijn aangesloten.
- 3. Het EMR4-displayscherm is leeg.
  - Druk op de knop FINISH of MODE om het display uit de slaapstand te halen.

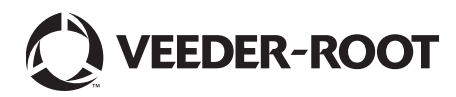

<sup>\*</sup>Raadpleeg handleiding 577014-350 voor andere printers dan de Epson-slipprinter.